## Accessing Course Assignments and Grades

### **Option 1: Grades**

1. Click the Grades tab.

2. The current marking period is selected by default. Click on a different quarter to display grades for that marking period.

**3.** Click a Grade to open more information.

#### **Option 2: News**

1. Click the News tab.

**2.** Click on assignments to open more information.

Graded assignments display along with the grade given, the date and time posted, the name of the assignment, the course, the points earned out of possible points.

| Q  | Q2 Q3        | Q4 01/07                | -03/12               |                        |          |                                      |                                 |                   |               |         |               |                            |
|----|--------------|-------------------------|----------------------|------------------------|----------|--------------------------------------|---------------------------------|-------------------|---------------|---------|---------------|----------------------------|
| d  | Course       |                         |                      |                        |          |                                      |                                 | Teacher           |               | Ex U    | Inx Tai       | rdy Grade                  |
| )1 | AP ENG COMP  | 0                       |                      |                        |          |                                      |                                 | Fry,              |               | 0       | 1 (           | 99% A                      |
| )2 | 2 CHEM 1 HON |                         |                      |                        |          |                                      |                                 |                   |               | 0       | 0 0           | ) NG                       |
| )3 | SPANISH 2    |                         |                      |                        |          |                                      |                                 | Gonz              |               | 0       | 1 1           | 1 98% A                    |
| )4 | ALG 2        |                         |                      |                        |          |                                      |                                 | Knu               |               | 0       | 1 (           | 84% B                      |
| )6 | M            | AP ENG COMPO - Peri     | od 1 - 006 -         | Rob                    | (99% A)  | ا (۵                                 | View Grades Su                  | mmary             |               |         |               |                            |
| 06 | M            | 2019-2020 ¥ 3rd 9 Weeks |                      |                        |          |                                      |                                 |                   |               |         | 3rd 9 Weeks ▼ |                            |
| )/ | nformation   | Percent of Grade        | Classworf<br>10%     | 10%                    | 60%      | s, Tests, Writing                    | Summer Reading<br>5%            | Vocabulary<br>15% | Weighted Grad | le      |               |                            |
|    |              | Your Child's Score      | NG                   | NG                     | 99% A    |                                      | NG                              | NG                | 99% A         |         |               |                            |
| -  | e            | Current grade or cida   | 2 Assignments        |                        |          |                                      |                                 |                   |               |         |               | (1)<br>(1)                 |
| M  | ces          | 2 Assignments           | 1                    |                        |          |                                      |                                 | Category          | Assignment    | Date La | st            | Student Files              |
| M  | ces          | 2 Assignments           | Points               | Grade                  | Comments | Assigned                             | Due                             |                   | 1.110.0       | moune   |               |                            |
|    | ces          | 2 Assignments           | Points<br>NG /<br>50 | Grade<br>Not<br>Graded | Comments | Assigned<br>Feb 19, 2020<br>09:33 AM | Due<br>Feb 27, 2020<br>10:33 AM | Homework          | 1 1100        | mounter |               | No Assignment<br>Uploading |

| Grad      | les New                                                     | s Planne                                         | ər     | Reports                         |                                          |                                            |                                           |                     |                                          |                          |  |
|-----------|-------------------------------------------------------------|--------------------------------------------------|--------|---------------------------------|------------------------------------------|--------------------------------------------|-------------------------------------------|---------------------|------------------------------------------|--------------------------|--|
|           |                                                             |                                                  |        | We                              | dnesday - 0                              | 2/19/2020                                  |                                           |                     |                                          |                          |  |
| A<br>100% | 02/19 Prac<br>8:39 PM MUSIC                                 | : <b>tice Performance (50/50)</b><br>C THEATRE 3 |        |                                 |                                          |                                            |                                           |                     |                                          |                          |  |
| A<br>100% | 02/19 Prac<br>8:36 PM BAND                                  | t <b>ice Performa</b><br>3                       | nce (5 | 0/50)<br>🔄                      |                                          |                                            |                                           |                     |                                          |                          |  |
| B<br>80%  | 02/19 Ouiz<br><sup>9:48</sup> Grades (A                     | 4 (80/100)<br>ssignments)                        | Ŷ      |                                 |                                          |                                            | Meg                                       | Brown (Parents)     | ▼ Owl High Scho<br>2019-2020 ▼           | ool - 0041<br>3rd 9 Week |  |
| B<br>89%  | 02.<br>9:47<br>Iformation Percent of Gra<br>Your Child's Sc |                                                  |        | uzan<br>sroom Assignment<br>6 A | (100% A)<br>8 Rehearsal Tec<br>20%<br>NG | C <u>View Gra</u> hnique Test/Perfo 60% NG | ades Summary<br>ormance Weighte<br>100% A | ed Grade            |                                          |                          |  |
| A<br>98%  | 02. <sup>e</sup><br><sup>9:43</sup> ces                     | Current grade in class: 100% A 1 Assignment      |        |                                 |                                          |                                            |                                           |                     |                                          |                          |  |
| А         | 02                                                          | Assignment                                       | Points | Grade Comment                   | Feb 19, 2020                             | Due<br>Feb 19, 2020                        | Classroom                                 | Assignment<br>Files | Date Last Modified<br>February 19, 2020. | Student Files            |  |

#### **Option 3: Planner**

**1.** From the student information block, click the **Planner** tab.

**2.** All assignments due are listed by date. The current date is flagged with a white arrow.

| Grad  | Grades News                                                     |                                | Planner                     | Reports         |                 |  |  |  |  |
|-------|-----------------------------------------------------------------|--------------------------------|-----------------------------|-----------------|-----------------|--|--|--|--|
|       |                                                                 |                                |                             |                 | Assignments Due |  |  |  |  |
| 02/17 |                                                                 |                                |                             |                 |                 |  |  |  |  |
| 02/18 | <ul> <li>Essay 1 To Kill A Mockingbird(AP ENG COMPO)</li> </ul> |                                |                             |                 |                 |  |  |  |  |
| 02/19 | <ul><li>Pra</li><li>Pra</li></ul>                               | actice Perfor<br>actice Perfor | mance(BAND 3<br>mance(MUSIC | )<br>THEATRE 3) |                 |  |  |  |  |
| 02/20 |                                                                 |                                |                             |                 |                 |  |  |  |  |
| 02/21 | <ul> <li>Dir</li> </ul>                                         | ner Convers                    | sation(SPANISH              | 12)             |                 |  |  |  |  |

# Accessing Teacher Web Pages

1. Click the Grades tab, if applicable, click the Course link to open the teacher's Web Page.

2. Click the **News** tab to display messages and announcements published to the web page.

Q1

3. Click the **Resources** tab to display resources uploaded to the teacher web page. Click the icon(s) to be directed to the external link or to view the file in web browser or download the file to a computer.

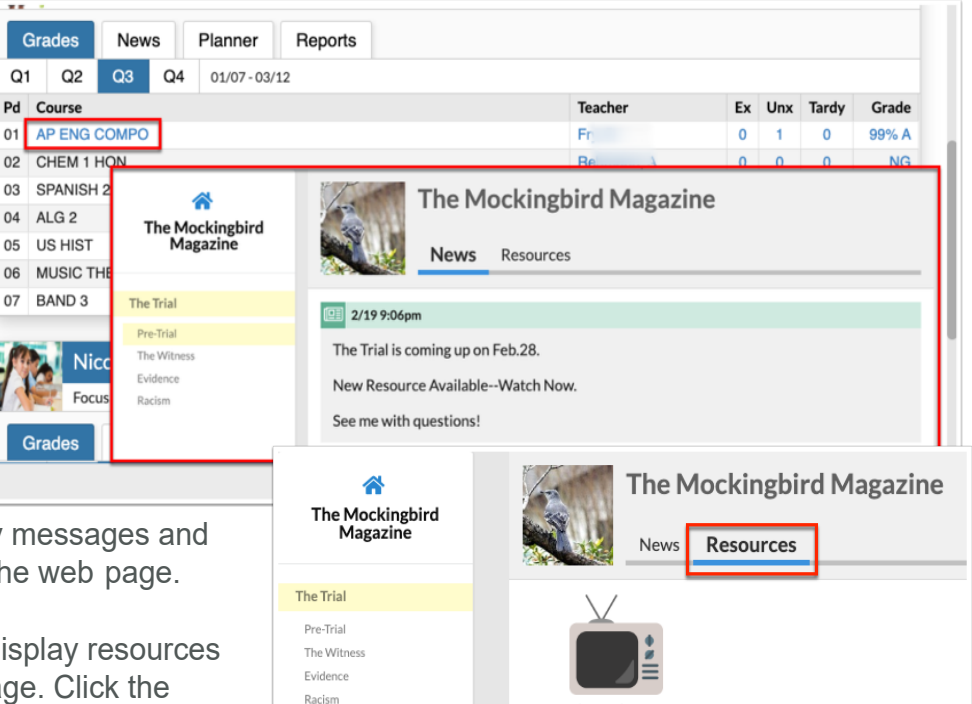

### Viewing Posts from Teacher Web Pages

The Verdict

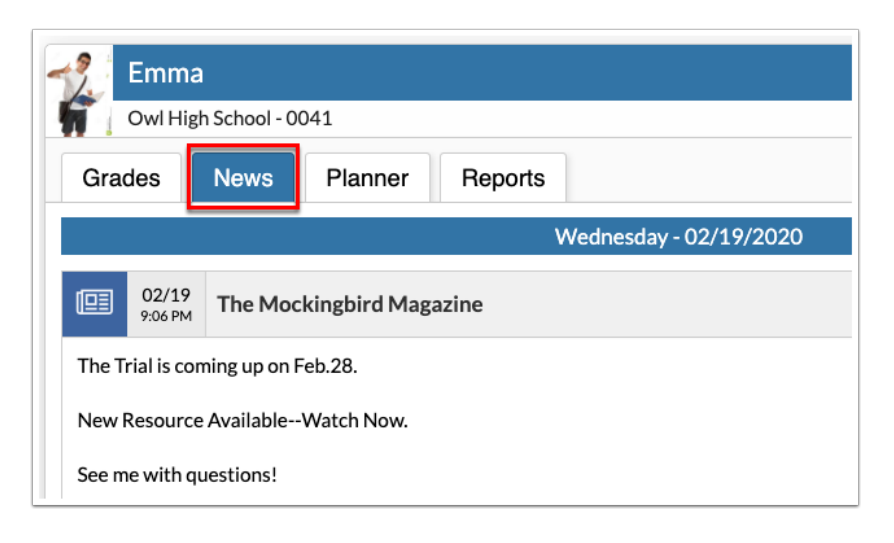

From the student information block, click the News tab.

Court Scene

Posts published from teacher Web Pages will display here.